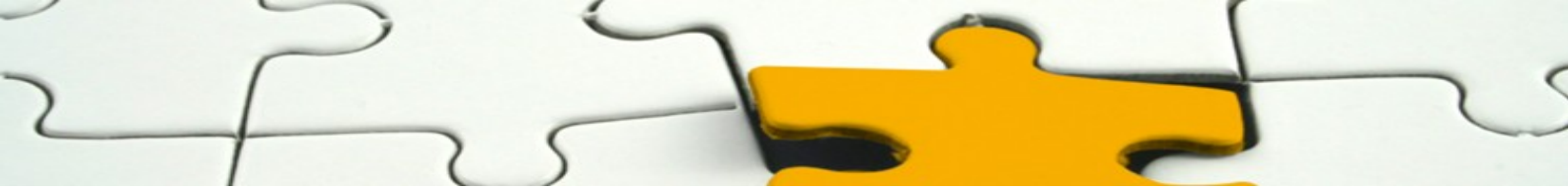

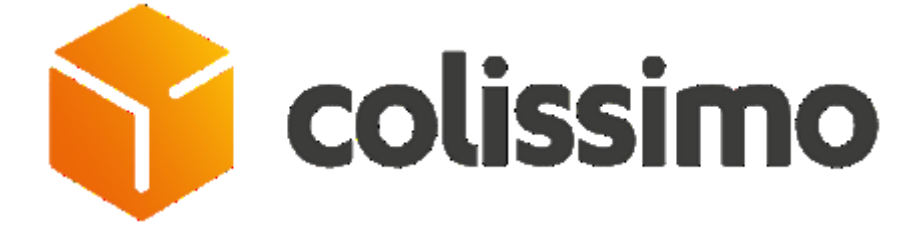

## Module Colissimo Simplicité PrestaShop

## Manuel Commerçant

V 5.8 - 17 octobre 2016

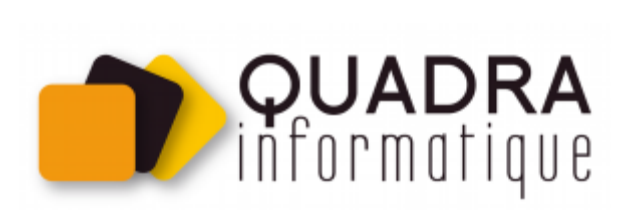

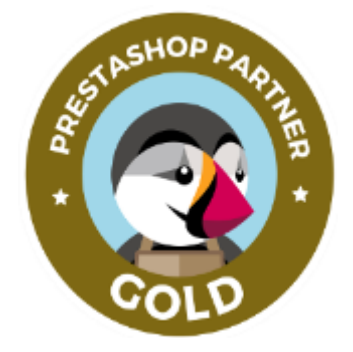

## Sommaire

| 1 |    | Pré  | sen   | tation du module                              | 3    |
|---|----|------|-------|-----------------------------------------------|------|
| 2 |    | Inst | alla  | tion du module                                | 3    |
| 3 |    | Cor  | nnex  | tion à votre Colissimo Box                    | 3    |
|   | 3. | .1   | Cor   | figuration des deux versions                  | 5    |
|   |    | 3.1  | .1    | La version ordinateur                         | 5    |
|   |    | 3.1  | .2    | Paramétrage des tarifs de livraison en Europe | 6    |
|   |    | 3.1  | .3    | La version mobile                             | 7    |
| 4 |    | Cor  | nfigu | iration du module                             | 8    |
|   | 4. | .1   | Les   | différents modes d'affichage                  | . 11 |
|   |    | 4.1  | .1    | Le mode classique                             | . 11 |
|   |    | 4.1  | .2    | Le mode fancy_box                             | .12  |
|   |    | 4.1  | .3    | Le mode iframe (recommandé)                   | .13  |
| 5 |    | Cor  | nfigu | iration des transporteurs                     | .14  |
|   | 5. | .1   | Ges   | stion de la grille tarifaire                  | .14  |
|   | 5. | .2   | Les   | transporteurs du module                       | .14  |
|   | 5. | .3   | Spé   | cificités des zones et cout de transports     | .15  |
| 6 |    | Le   | Mult  | iboutique                                     | .16  |
|   | 6. | .1   | Cor   | nfiguration du module                         | .16  |
|   | 6. | .2   | Cor   | nfiguration avec deux comptes colissimo       | .17  |
|   | 6. | .3   | Cor   | figuration des transporteurs                  | .18  |
| 7 |    | Sto  | cks   | avancés                                       | .19  |
| 8 |    | Cor  | ntac  | t                                             | .20  |
| 9 |    | AN   | NEX   | E : Exemple de Commande                       | .21  |
|   | 9. | .1   | Cor   | nmande avec livraison en France               | .21  |
|   |    | 9.1  | .1    | La livraison à domicile                       | .23  |
|   |    | 9.1  | .2    | La livraison en point retrait                 | .24  |
|   | 9. | .2   | Cor   | nmande avec livraison en Belgique             | .27  |
|   |    | 9.2  | .1    | La livraison à domicile                       | .27  |
|   |    | 9.2  | .2    | La livraison en point retrait                 | .28  |

## **1 PRESENTATION DU MODULE**

Le module Colissimo Simplicité permet d'intégrer l'offre Colissimo (groupe La Poste) avec ses services sur une boutique Prestashop, grâce à une page clé en main.

Il propose les différents modes de livraison offerts par Colissimo, avec la possibilité de paramétrer des tarifs différents selon le mode de transport, en France et en Europe.

Ce module est compatible Prestashop 1.5.x et 1.6.x.

## 2 INSTALLATION DU MODULE

L'installation du module se déroule de la manière suivante :

- 1. Allez sur l'onglet « Modules » du Back-Office de votre boutique, cliquez sur «ajouter un module depuis mon ordinateur » (prestashop version < 1,5) ou « ajouter un nouveau module » puis télécharger le fichier zip du module.
- 2. Veuillez-vous rendre dans l'onglet « Modules », et faites une recherche avec le nom du module.
- 3. Une fois qu'il apparaît dans la liste des modules, cliquez sur le bouton « Installer » pour commencer l'installation.
- 4. Quand l'installation est terminée, vous disposez des liens Désactiver, Réinitialiser, Configurer, Supprimer, sur le module.
- 5. Cliquez sur Configurer.
- 6. Une page de configuration du module s'affiche.
- 7. Renseignez les informations de votre compte Colissimo (disponible sur votre Colissimo Box, voir les explications ci-dessous)

## **3 CONNEXION A VOTRE COLISSIMO BOX**

Vous devez préalablement avoir souscrit à l'offre « <u>Choix des modes de livraison</u> <u>Simplicité</u> » dans votre contrat avec Colissimo pour avoir les accès (login / mot de passe) à l'espace client connecté, la Colissimo Box.

www.laposte.fr/colissimo-entreprise

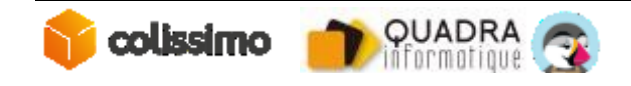

| colissimo                 | Votre partenaire livraison et services<br>pour les entreprises |                | FR 🗸 Recherche      | ОК        |
|---------------------------|----------------------------------------------------------------|----------------|---------------------|-----------|
| OTRE EXPERTISE 🗸          | ACCOMPAGNEMENT 🗸                                               | APPLICATIONS 🗸 | Inscription         | Connexion |
| otre partenaire livraisor | ı.                                                             |                | Identifiant         |           |
| Bienve                    | nue sur                                                        |                |                     |           |
| la Colis                  | simo                                                           |                | Mot de passe        |           |
| Box !                     |                                                                |                | Mot de passe oublié |           |

Fig 1. Page d'accueil Colissimo Box

Veuillez renseigner les identifiants que vous avez reçus par mail pour vous connecter à votre espace.

Une fois connecté, rendez vous dans la rubrique « Applications » > « Livraisons »

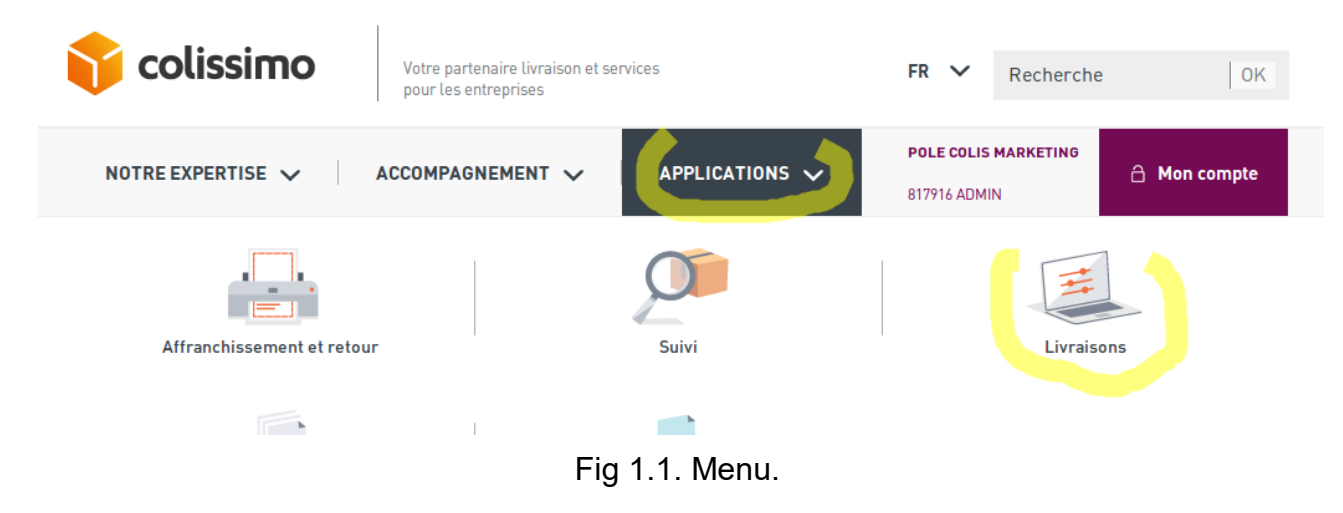

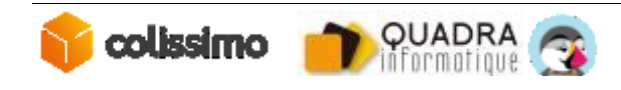

# 2 Postor

### 3.1 CONFIGURATION DES DEUX VERSIONS

#### 3.1.1 La version ordinateur

Dans l'espace Applications/Livraisons, vous devez cliquer sur l'onglet « Simplicité – Page de choix des modes de livraison » pour continuer la configuration.

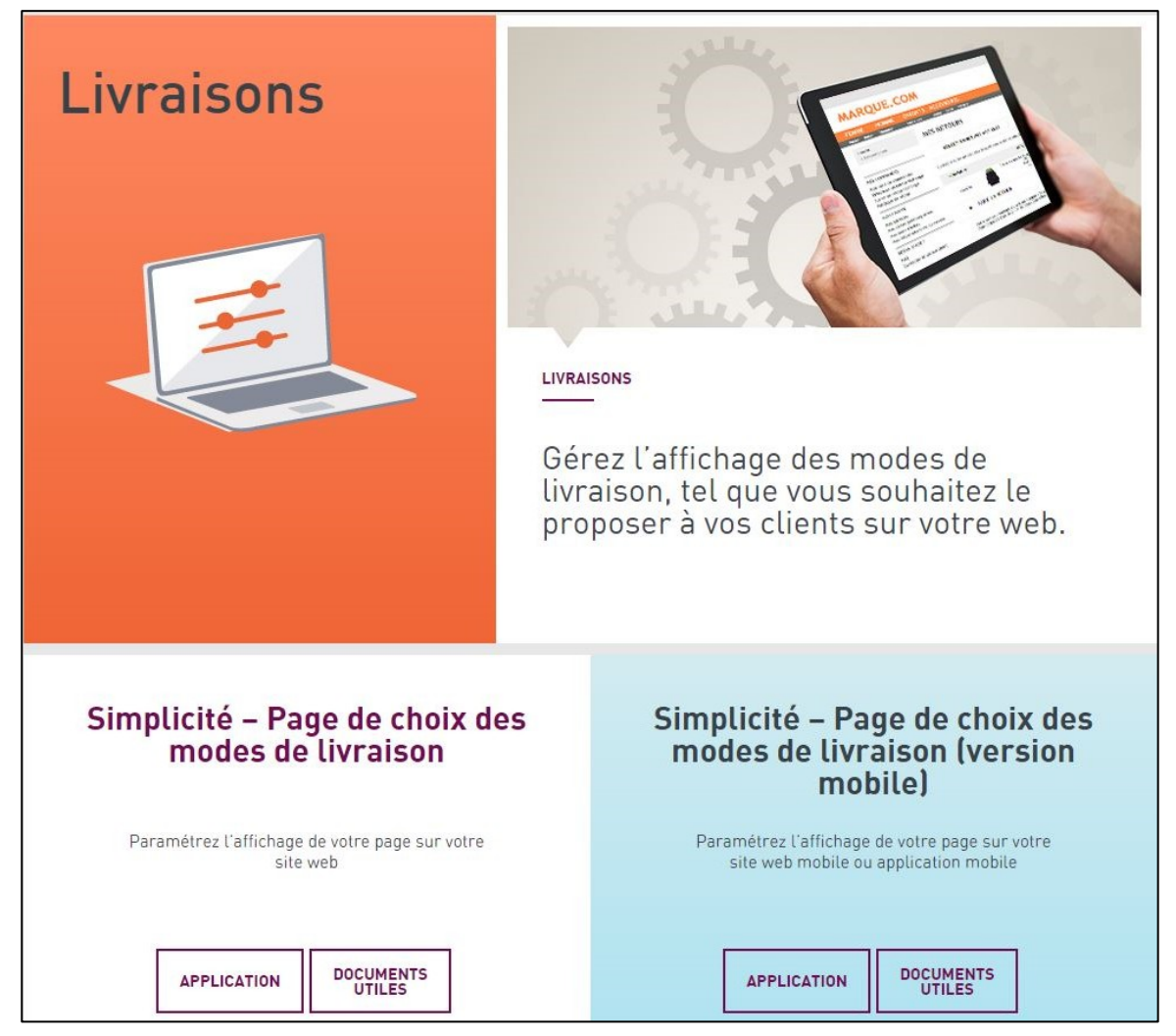

Fig 2. Configuration de la page Simplicité Colissimo

Sur cette page, la **clé de cryptage** et **l'identifiant du Front Office** sont pré-renseignés et ne sont pas modifiables.

Vous devez renseigner vos urls de retour sur le site marchand lorsque le client a pu sélectionner son mode de livraison mais aussi lorsque le client n'a pas pu sélectionner son choix de livraison.

Vous trouverez ces informations sur la page de configuration du module.

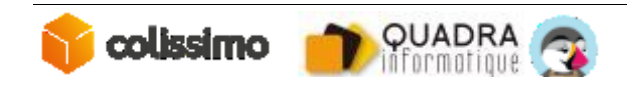

|   | 1 25 0 -                                                                                                    |
|---|----------------------------------------------------------------------------------------------------|
| Γ | 🚯 URL de retour                                                                                                    |
|   | Merci de salsir les deux adresse suivantes dans votre Espace Colissimo Entreprise, dans la rubrique "Simplicité - Page de choix des modes de livraison" et dans la rubrique "Simplicité - Page de choix des modes de livraison (version mobile)" |
|   | Lorsque le client a sélectionné son mode http://prestashop.quadra-informatique.fr/socollssimo/modules/socollssimo/validation.php de livraison (Validation) :                                                                                     |
|   | Lorsque le client n'a pas pu selectionner http://prestashop.quadra-informatique.fr/socolissimo/modules/socolissimo/validation.php                                                                                                    |

Fig 3. Url de retour Colissimo.

La page de configuration « Simplicité - Page de choix des modes livraison » se présente comme ceci :

| Contraction                    | DÉLAL DRÉPARATION DE COMMANDE                                                                  | TABLE ET SUBCOÚT UVBAIGON |                    |
|--------------------------------|------------------------------------------------------------------------------------------------|---------------------------|--------------------|
|                                |                                                                                                |                           | - Clouring Skiller |
| * CHAMPS OBLIGATOIR            | ES                                                                                             |                           |                    |
| Clé de crypta                  | ge                                                                                             |                           |                    |
| _                              |                                                                                                |                           |                    |
| CLÉ DE CRYPTAG<br>687037630304 | XE                                                                                             |                           |                    |
|                                |                                                                                                |                           |                    |
| Identifiant Fr                 | ont Office                                                                                     |                           |                    |
| IDENTIFIANT FR                 | DNT OFFICE                                                                                     |                           |                    |
|                                |                                                                                                |                           |                    |
| URL de retou                   | ır sur le site marchand *                                                                      |                           |                    |
|                                | IENT A SELECTIONNÉ SON MODE DE LIVRAISON (V                                                    | /ALIDATION)*              |                    |
| LORSQUE LE CLI                 |                                                                                                |                           |                    |
| LORSQUE LE CLI                 | rce-claire.com/modules/socolissimo/validation.php                                              |                           |                    |
| LORSQUE LE CLI                 | rce-claire.com/modules/socolissime/validation.php<br>ENT N'A PAS PU SELECTIONNER SON MODE DE L | IVRAISON (ECHEC)*         |                    |
|                                | ENT A SELECTIONNE SON MODE DE LIVRAISON (V                                                     | ALIDA HUNJ"               |                    |

Fig 4. La page « Page de choix des modes de livraison ».

#### 3.1.2 Paramétrage des tarifs de livraison en Europe

Les tarifs de livraison en Europe et « A la poste » en France, sont à saisir dans l'onglet « Tarifs » de la page de choix des modes de livraison.

Pour chaque pays proposé, vous pouvez activer la livraison dans celui-ci pour vos eacheteurs, et définir un tarif de livraison à domicile et en point retrait.

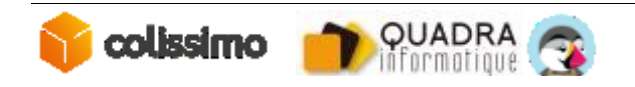

| ounsissez i es  | aison de vos colis à          |                             | VOTOC CITE ET INDIGUEZ     |
|-----------------|-------------------------------|-----------------------------|----------------------------|
| LE TARIF TTC QU | E VOUS SOUHAITEZ PROPOSER A V | OS CLIENTS POUR CHAQUE PAYS |                            |
| PAYS            | AFFICHAGE FRONT OFFICE        | TARIF DOMICILE (€ TTC)      | TARIF POINT RETRAIT (CTTC) |
| ALLEMAGNE       |                               | 5                           | 3                          |
| LUXEMBOURG      | V                             | 10                          | 16                         |
| BELGIQUE        | 12                            | 5                           | n                          |
| PAYS-BAS        | V                             | 7                           | ata .                      |
| ESPAGNE         | V                             | 0                           | 0                          |
| ROYAUME-UNI     |                               | 9                           | 15                         |

Fig 4.1. Onglet « Tarifs » de la « Page de choix des modes de livraison ».

#### 3.1.3 La version mobile

La configuration de la version mobile se fait de la même manière que la version pc.

Pour commencer la configuration, cliquez sur Application « Simplicité – Page de choix des modes de livraison (version mobile) » (voir sur la fig 2).

« Assurez-vous d'avoir validé les conditions générales sur la version mobile et vérifiez que vous avez bien renseigné les urls de retour (ce sont les mêmes que ceux de la version pc). »

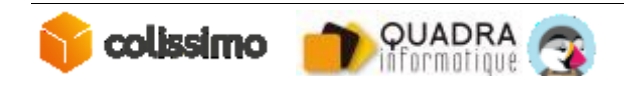

## 4 CONFIGURATION DU MODULE

Vous allez maintenant continuer avec la configuration du module Colissimo en Back-Office de votre Prestashop.

Dans l'onglet « Informations marchand », tout les champs sont obligatoires. L'acceptation des conditions d'utilisation est obligatoire pour activer le module.

| COLISSIMO SIMPLICITÉ V3.0. | )               |                            |                                                            |                                              |
|----------------------------|-----------------|----------------------------|------------------------------------------------------------|----------------------------------------------|
| A PROPOS DE COLISSIMO      | INFORMATIONS    | MARCHAND                   | VOTRE COLISSIMO BOX PARAMÈTRES SYSTÈMES COLISSIMO          | SIMPLICITÉ PARAMÈTRES SYSTÈMES PRESTASHOP    |
| * Numéro                   | o de téléphone  | 0123456789<br>Exemple 0144 | 83004                                                      |                                              |
|                            | * Code postal   | 12345<br>Exemple : 923     | 7                                                          |                                              |
| * Nombre I                 | moyen de colis  | < 250 colis /              | nois T                                                     |                                              |
|                            | * Siret         | 0123456798<br>Le Numéro de | 23                                                         |                                              |
| * Terme                    | es & conditions | obligatoire                | e les informations concernant le nombre de colis sont envo | oyés à votre partenaire La Poste - Colissimo |
|                            |                 | En cas de refu             | vous pouvez envoyer un e-mail à l'adresse suivante : mod   | ıles-prestashop@laposte.fr                   |
|                            |                 |                            |                                                            | Enregistrer                                  |

Fig5.1. Onglet Informations Marchand

Veuillez renseigner les champs de l'onglet « Votre Colissimo Box » :

- Clé de cryptage
- Identifiant Front Office
- Délai de préparation de commande

Note : Les valeurs de ces paramètres doivent obligatoirement correspondre aux pages configuration Simplicité & Simplicité Mobile de votre Colissimo Box (cf. paragraphe 3).

Saisissez les valeurs des champs de l'encart « **URL de retour** » dans les pages configuration Simplicité & Simplicité Mobile de votre Colissimo Box (cf. paragraphe 3).

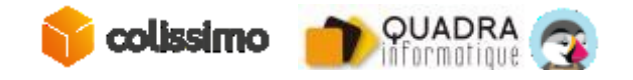

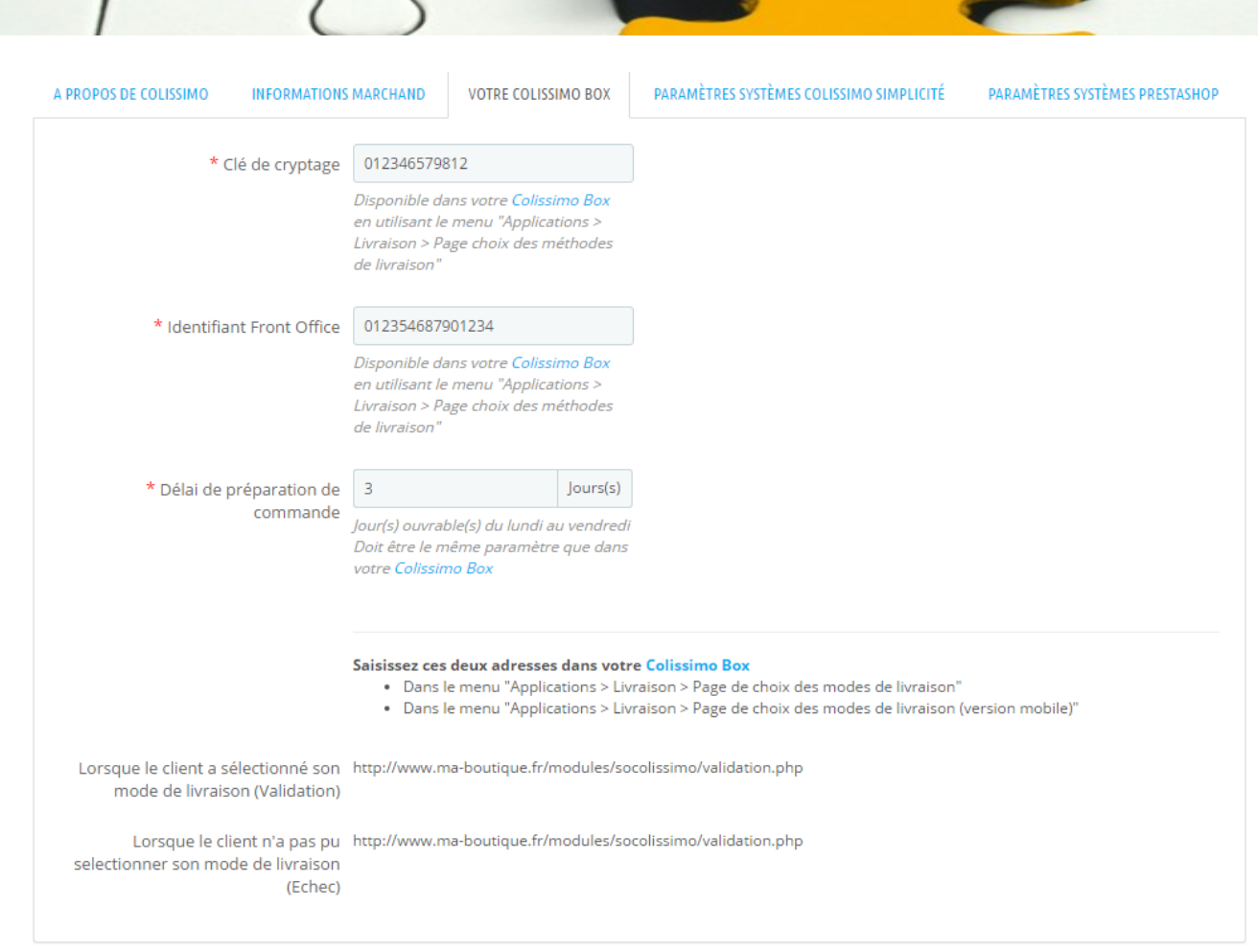

Fig5.2. Onglet Votre Colissimo Box

L'onglet « **Paramètres Systèmes Colissimo Simplicité** » est déjà pré-paramétré, et ne doit être modifié qu'en cas exceptionnel.

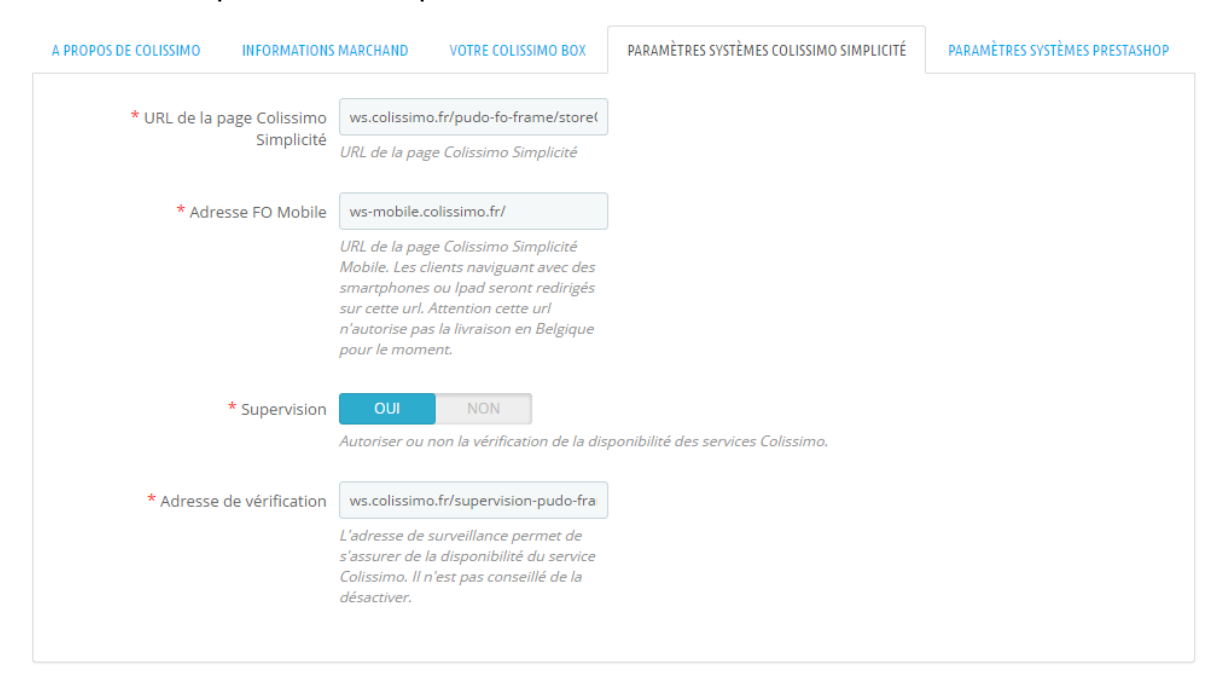

Fig5.3. Onglet Paramètres Systèmes Colissimo Simplicité

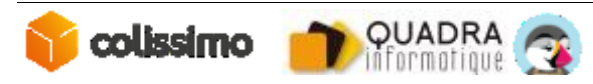

Module Colissimo Simplicité PrestaShop

Les paramètres spécifiques à PrestaShop sont modifiables dans l'onglet « **Paramètres Systèmes PrestaShop** » :

- Mode d'affichage (de la page simplicité) :
  - Classique : redirection vers la page Simplicité dans le tunnel d'achat (non disponible en One Page Checkout)
  - Fancybox : le formulaire est affiché sous forme de Popin.
  - Iframe : le formulaire est intégré dans la page du tunnel d'achat sur votre site via une « iframe » (non disponible en One Page Checkout)
- Transporteur Domicile

Ce champ est pré-paramétré, et n'est à modifier qu'en cas d'urgence. Il vous permet de re-forcer le lien entre le « transporteur » Colissimo et le module (cf. Paragraphe 5) en cas de problème majeur. Le champ est mis à jour automatiquement en cas de modification du transporteur.

• Tarif différent pour la livraison en Point Retrait

Active ou désactive l'utilisation d'un second transporteur, permettant de saisir une grille tarifaire spécifique aux points retrait.

• Transporteur Point Retrait

Idem au transporteur domicile, mais pour le second transporteur, permettant de saisir une grille tarifaire spécifique aux points retrait.

| A PROPOS DE COLISSIMO           | INFORMATIONS MA                                      | RCHAND VOTRE COLISSIMO BOX                                                                                                    | PARAMÈTRES SYSTÈMES COLISSIMO SIMPLICITÉ                                                                                                    | PARAMÈTRES SYSTÈMES PRESTASHOP                                                                    |
|---------------------------------|------------------------------------------------------|----------------------------------------------------------------------------------------------------|----------------------------------------------------------------------------------------------------|---------------------------------------------------------------------------------------------------|
| Mod                             | e d'affichage    e d'affichage                       | Classique<br>Fancybox<br>Iframe<br>lectionner le mode d'affichage du<br>rmulaire Simplicité                                                                             |                                                                                                    |                                                                                                   |
| * Transport                     | eur Domicile                                         | Relais Colis 🔹                                                                                                    | e tarif de la livraison à domicile                                                                                                    |                                                                                                   |
| * Tarif différent pour la<br>Po | a livraison en<br>int de retrait<br>"co<br>ser<br>me | OUI NON<br>coût s'applique en lieu et place du<br>ommerce de proximité" a été crée a<br>ront utilisés à la place de ceux du tr<br>erci de désactiver le transporteur "c | coût "normal" pour la livraison en commerce de p<br>fin de vous permettre de paramétrer son coût par<br>ansporteur classique lors d'une livraison en point<br>commerce de proximité". | roximité. Un transporteur<br>r tranche de prix/poids. Ses tarifs<br>commerce. Une fois configuré, |
| * Transporteur Po               | int de retrait                                       | La Poste - Colissimo Simplicit 🔻                                                                                                    | e tarif de la livraison en point de retrait                                                                                                    |                                                                                                   |

Fig5.4. Onglet Paramètres Systèmes PrestaShop

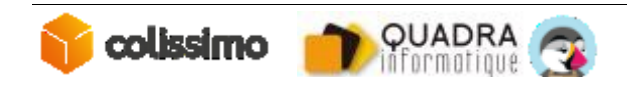

# 2 Postor

#### 4.1 LES DIFFERENTS MODES D'AFFICHAGE

#### 4.1.1 Le mode classique

Dans ce cas, la page Colissimo est affichée dans une nouvelle fenêtre comme cidessous :

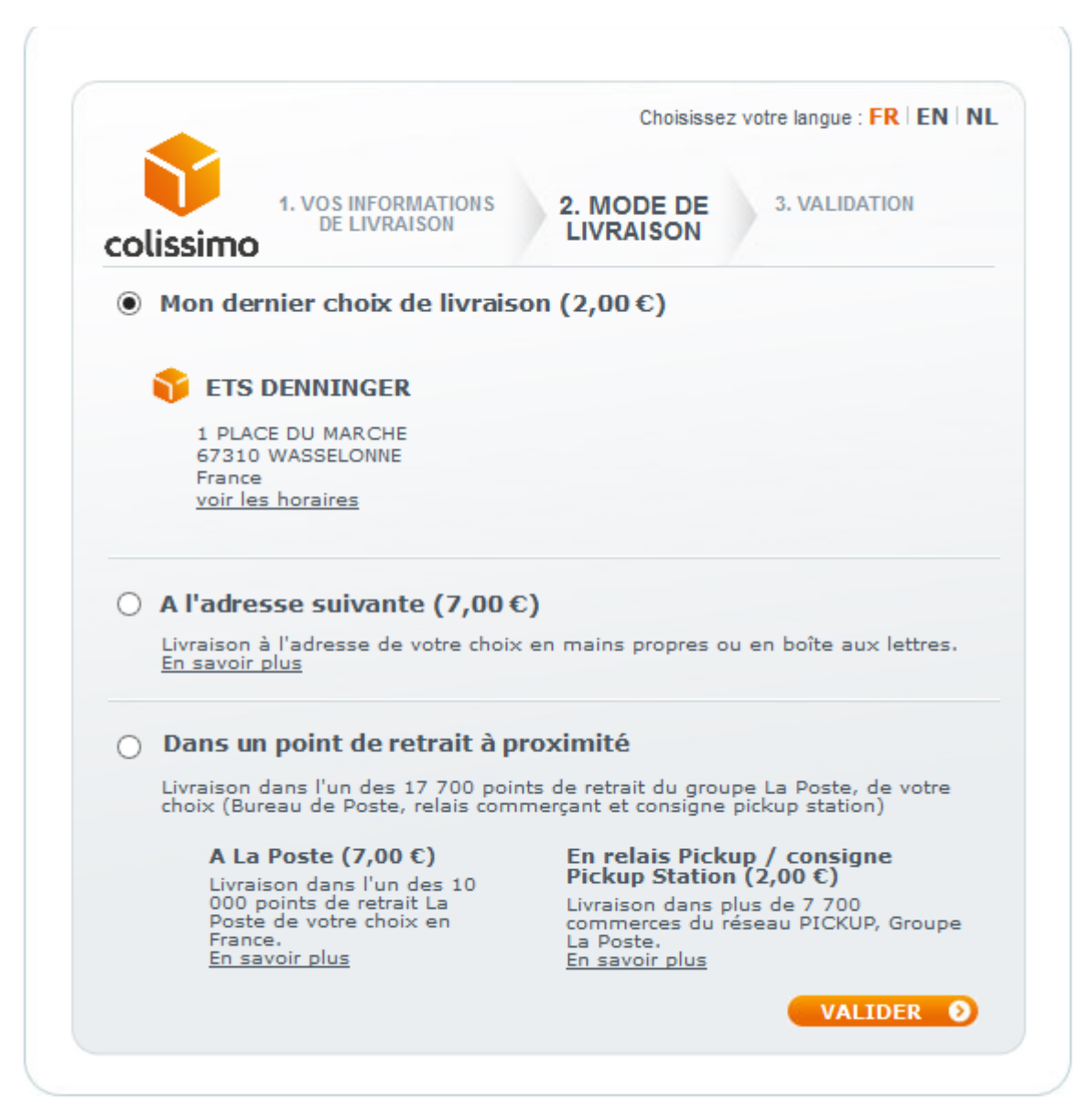

Fig 7. Affichage de la page Colissimo en mode classique.

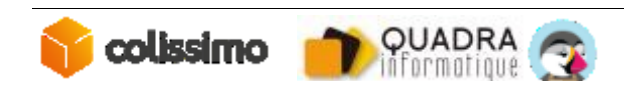

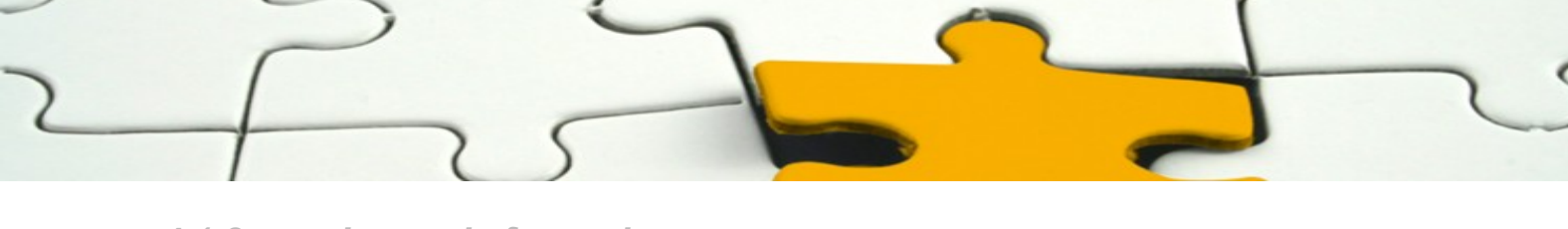

4.1.2 Le mode fancy\_box

La page Colissimo s'affiche dans un pop-up pour le mode fancy-box.

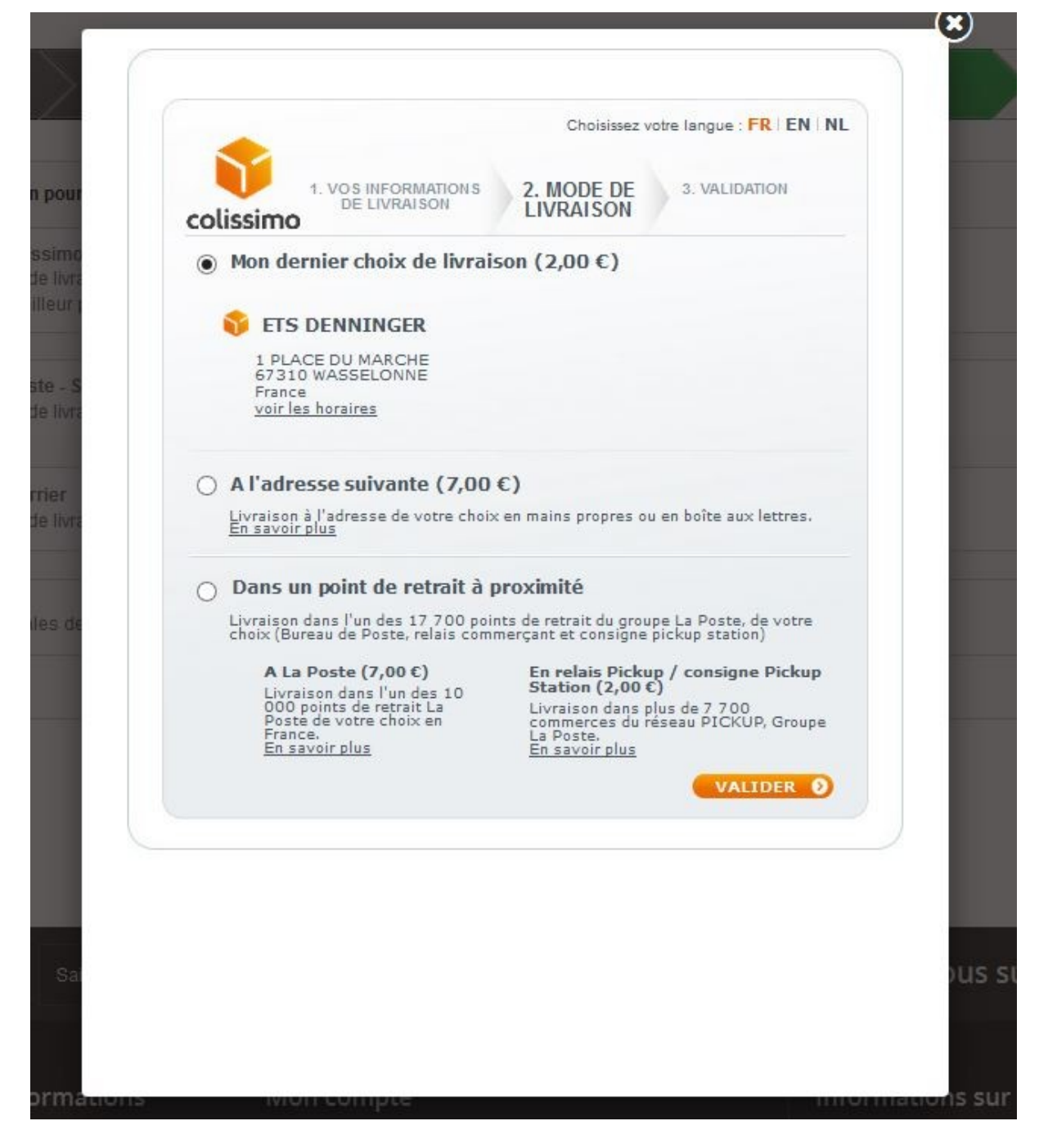

Fig 8. Affichage de la page Colissimo en mode fancy-box.

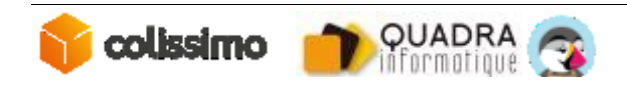

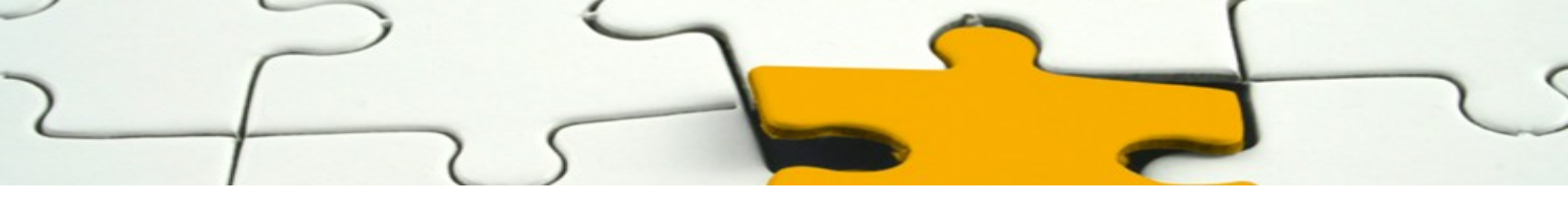

4.1.3 Le mode iframe (recommandé)

Le dernier mode d'affichage est l'iframe, la page Colissimo s'ouvre dans une fenêtre sur la même page et intégré dans votre site web comme ci-dessous :

| écapitulatif                   | 02. Connexion 03. /                                                                                                    | Adresse                                                                                                    | 04. Livraison                                                                   | 05. Paiement |
|--------------------------------|----------------------------------------------------------------------------------------------------|----------------------------------------------------------------------------------------------------|---------------------------------------------------------------------------------|--------------|
| ssez une option de livraison p | our l'adresse : Mon adresse                                                                                                    |                                                                                                    |                                                                                 |              |
|                                | colissimo                                                                                                    | Choisissez v<br>ON S 2. MODE DE<br>LIVRAISON                                                                                         | otre langue : <b>FR   EN   NL</b><br>3. VALIDATION                              |              |
|                                | Mon dernier choix de li<br>SETS DENNINGER<br>1 PLACE DU MARCHE<br>67310 WASSELONNE<br>France<br>voir les horaires                                                        | ivraison (2,00 €)                                                                                                    |                                                                                 |              |
|                                | A l'adresse suivante (7<br>Livraison à l'adresse de votre<br>En savoir plus                                                                                              | 7,00 €)<br>a choix en mains propres ou                                                                                               | en boîte aux lettres.                                                           |              |
|                                | Dans un point de retra<br>Livraison dans l'un des 17.70<br>choix (Bureau de Poste, relai<br>A La Poste (7,00 C)<br>Livraison dans l'un des 1<br>000 points de retrait La | it à proximité<br>Do points de retrait du grou<br>s commerçant et consigne<br>En relais Picku<br>Station (2,00 ¢<br>Livraison dans p | pe La Poste, de votre<br>pickup station)<br>p / consigne Pickup<br>Jus de 7 700 |              |
|                                | Posté de votre choix en<br>France.<br><u>En savoir plus</u>                                                                                                    | commerces du r<br>La Poste.<br><u>En savoir plus</u>                                                                                 | valider 0                                                                       |              |

Fig 9. Affichage de la page Colissimo en mode iframe.

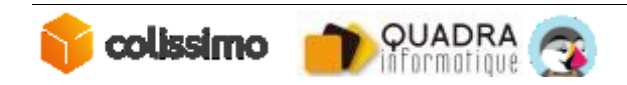

## **5 CONFIGURATION DES TRANSPORTEURS**

#### 5.1 GESTION DE LA GRILLE TARIFAIRE

Les fonctionnalités natives de PrestaShop de gestion des tarifs (tranches de prix et de poids, etc..) sont configurables de manière standard, tels que défini dans la documentation de PrestaShop.

Seules les spécificités liées à l'offre Colissimo Simplicité seront abordées ici.

Documentation sur la gestion des tranches de prix & poids : PrestaShop 1.5.x : <u>http://doc.prestashop.com/pages/viewpage.action?pageId=11272500</u> PrestaShop 1.6.x : <u>http://doc.prestashop.com/pages/viewpage.action?pageId=20840772</u>

#### 5.2 LES TRANSPORTEURS DU MODULE

| ID 🔻 🔺 | Nom 🔻 🔺                                                          | Logo        | Délai                                                                                     | État | Transporteur gratuit | Position 🔻 🔺 |                   |
|--------|------------------------------------------------------------------|-------------|-------------------------------------------------------------------------------------------|------|----------------------|--------------|-------------------|
|        |                                                                  |             |                                                                                           | - •  | -                    |              | <b>Q</b> Recherch |
| 1      | 1.6.1.3                                                          |             | Retrait en magasin                                                                        | ×    | ×                    | <b>+</b> 1   | 🖋 Modifier        |
| 2      | My carrier                                                       |             | Livraison le lendemain !                                                                  | ~    | ×                    | <b>‡</b> 2   | 🖋 Modifier        |
| 7      | La Poste - Colissimo<br>Simplicité                               | 脊 colissimo | Avec La Poste, Faites-vous livrer<br>là ou vous le souhaitez en<br>France Métropolitaine. | ~    | ×                    | <b>+</b> 3   | 🖋 Modifier        |
| 8      | La Poste - Colissimo<br>Simplicité -<br>Commerce de<br>proximité | 脊 colissimo | Vous pouvez ici paramétrer<br>votre tarif pour une livraison en<br>commerce de proximité. | ×    | ×                    | <b>4</b>     | <b>ℰ</b> Modifier |

Suite à l'installation du module, deux transporteurs sont disponibles :

Fig 16. Liste des transporteurs sur la version 1.6.1.3 de Prestashop.

#### • Colissimo Simplicité

Ce transporteur qui sera visible par vos clients.

#### • Colissimo Simplicité Commerce de proximité (Point Retrait)

Ce transporteur à but « technique », est utilisé afin de pouvoir saisir une grille tarifaire spécifique pour la livraison en point retrait.

Note : ce transporteur doit rester désactivé.

Les règles de configurations pour les deux transporteurs sont similaires.

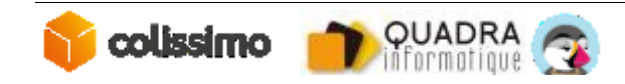

#### 5.3 SPECIFICITES DES ZONES ET COUT DE TRANSPORTS

Les tarifs pour la livraison

- à la poste en France
- à domicile dans les pays d'Europe disponibles dans l'offre Colissimo
- en point retrait dans les pays d'Europe disponibles dans l'offre Colissimo

Sont issus de la configuration saisie dans votre Colissimo Box.

Ils sont transmis à PrestaShop lorsque le client a validé son choix de mode de livraison sur le formulaire Simplicité dans le tunnel d'achat.

Les tarifs à saisir dans la grille tarifaire PrestaShop sont :

- Applicables pour la livraison à domicile en France
- Applicables pour la livraison en point de retrait en France
- Utilisés à titre informatif (avant validation du formulaire colissimo par le client dans le tunnel d'achat) pour la livraison :
  - o à la poste en France
  - à domicile dans les pays d'Europe disponible dans l'offre Colissimo
  - en point retrait dans les pays d'Europe disponible dans l'offre Colissimo

**Note** : La liste des pays d'Europe inclus dans l'offre Colissimo est différente des zones « Europe (Union Européenne » et « Europe (non UE) ». Pour ces pays, la livraison en point retrait ne sera pas proposé, et le tarif issu de la grille tarifaire de PrestaShop sera appliqué.

Attention : Pour les commerçants souhaitant également proposer une livraison via Colissimo International, un transporteur <u>indépendant</u>, séparé du module Simplicité devra être paramétré.

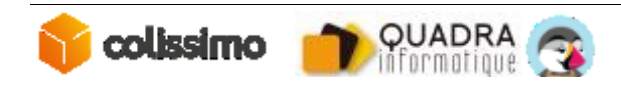

| 1 Paramètres généraux            | 2 Destinatio<br>d'expédit                            | ons<br>ion et      | coûts 3                     | Taille<br>assoc | , poids et groupes<br>:iés | 4 Récapitulatif |
|----------------------------------|------------------------------------------------------|--------------------|-----------------------------|-----------------|----------------------------|-----------------|
| Ajouter les frais de manutention | OUI                                                  |                    | NON                         |                 |                            |                 |
| Frais de port offerts            | OUI                                                  |                    | NON                         |                 |                            |                 |
| Facturation                      | <ul> <li>En fonction</li> <li>En fonction</li> </ul> | on du j<br>on du j | prix total.<br>poids total. |                 |                            |                 |
| Taxes                            | FR Taux st                                           | andaro             | d (20%)                     |                 |                            |                 |
| Comportement hors<br>tranches    | Prendre la                                           | tranc              | he la plus gra 👤            |                 |                            |                 |
| Plages                           |                                                      |                    |                             |                 |                            |                 |
| Sera appliquée lorsque le p      | oids<br>est >=                                       | kg                 | 0.000000                    | kg              | 10.000000                  |                 |
| Sera appliquée lorsque le p      | oids<br>est <                                        | kg                 | 10.000000                   | kg              | 100.000000                 |                 |
| All                              |                                                      | €                  |                             | €               |                            |                 |
| Africa                           |                                                      | €                  |                             | €               |                            |                 |
| Asia                             |                                                      | €                  |                             | €               |                            |                 |
| Central America/Antilla          |                                                      | €                  |                             | €               |                            |                 |
| Europe                           |                                                      | €                  | 5.000000                    | €               | 10.000000                  |                 |
| Europe (non-EU)                  |                                                      | €                  |                             | €               |                            |                 |
| North America                    |                                                      | €                  |                             | €               |                            |                 |
| Oceania                          |                                                      | €                  |                             | €               |                            |                 |
| South America                    |                                                      | €                  |                             | €               |                            |                 |
|                                  |                                                      |                    |                             | Cur             | primer                     |                 |

Fig 18. Configuration des coûts transporteur sous Prestashop 1.6.1.3

## 6 LE MULTIBOUTIQUE

Le module Colissimo fonctionne sur les sites en multi boutique

Cependant PrestaShop ne permet pas d'utiliser différentes grilles de tarifs pour les différentes boutiques.

Vous pouvez configurer le module pour qu'il fonctionne sur une boutique ou sur toutes les boutiques du site.

#### 6.1 CONFIGURATION DU MODULE

Vous pouvez configurer le module de différentes manières :

1) Si vous avez plusieurs boutiques qui sont dans un groupe, il faut sélectionner la boutique correspondante pour activer ou désactiver le module.

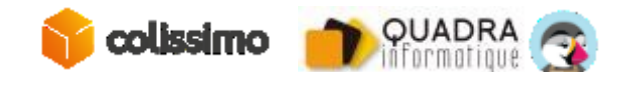

| 7                                 | S                                                                                            |        |                                             |                              | ~                       |            |
|-----------------------------------|----------------------------------------------------------------------------------------------|--------|---------------------------------------------|------------------------------|-------------------------|------------|
|                                   |                                                                                              |        |                                             |                              |                         |            |
| Configuration multihoutique pour  | Toutes les bautiques                                                                         |        |                                             |                              |                         |            |
| Comparation multipoutque pour     | Toutes les boutiques                                                                         | -      |                                             |                              |                         |            |
| Conliguration multipolitique pour | routes les boutiques                                                                         | ۹      |                                             |                              |                         |            |
| Comiguration multipolitique pour  | Toutes les boutiques                                                                         | ۹<br>۹ | Module socolissimo                          | Retour                       | Points d'accroche       | Traduire 📑 |
| Comiguration multipolitique pour  | Toutes les boutiques Groupe Default                                                          |        | Module socolissimo<br>Activer le module p   | <u>Retour</u><br>our all sho | Points d'accroche<br>ps | Traduire 🔜 |
| Comiguration multipolitique pour  | Toutes les boutiques Groupe Default » colissimo                                              | ٩      | Module socolissimo<br>Activer le module p   | <u>Retour</u><br>our all sho | Points d'accroche       | Traduire 骗 |
| Comiguration multipolitique pour  | Toutes les boutiques<br>Toutes les boutiques<br>Groupe Default<br>» colissimo<br>Groupe test |        | Module socolissimo<br>_ Activer le module p | Retour<br>our all sho        | Points d'accroche<br>ps | Traduire 骗 |

Fig 22. Module activé pour la boutique « Colissimo ».

Dans notre cas, nous avons coché pour activer le module pour la boutique « Colissimo ».

Si vous ne souhaitez plus utiliser le module sur cette boutique, il faudrait décocher le champ « Activer le module pour shop Colissimo ».

2) Si vous avez une boutique par groupe, vous pouvez désactiver le module au niveau du groupe comme le montre la capture ci-après.

En désactivant le module sur le groupe « test », on désactive le module pour toutes les boutiques de ce groupe.

| Configuration multiboutique pour | 🕈 Groupe test        |                                                      |
|----------------------------------|----------------------|------------------------------------------------------|
|                                  | <u>ا</u> م           |                                                      |
|                                  | Toutes les boutiques | Module socolissimo Retour Points d'accroche Traduire |
|                                  | Groupe Default       | Activer le module pour all shops of group shop test  |
|                                  | » colissimo          |                                                      |
|                                  | Groupe test          |                                                      |
|                                  | » colissimo1         |                                                      |

Fig 23. Module désactivé pour le groupe « test ».

#### 6.2 CONFIGURATION AVEC DEUX COMPTES COLISSIMO

Si vous possédez deux contrats Colissimo dans le cadre de votre multiboutique. Il est possible à partir de la version 2.9.20 de renseigner les deux Identifiants FO et les deux clés de cryptage.

Sur la page de configuration du module, sélectionnez la boutique respective et renseignez les identifiants FO et la clé de cryptage.

Dans ce cas, la configuration présente sur toutes les boutiques ne sera plus prise en considération.

Au niveau des transporteurs, il n'y a pas de changement. Nous ne disposons toujours que de deux transporteurs. Donc les tarifs de livraison seront les mêmes sur les toutes les boutiques.

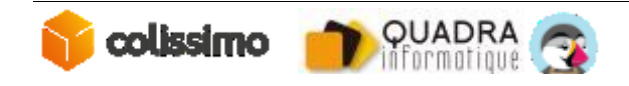

#### 6.3 CONFIGURATION DES TRANSPORTEURS

La configuration des transporteurs Colissimo en multiboutique se passe de la même manière.

On peut décocher le transporteur :

- 1) pour une boutique,
- 2) pour un groupe de boutique,
- 3) pour toutes les boutiques.

Sur un site en mode multiboutique, la liste des transporteurs pour toutes les boutiques se présente de la manière suivante :

| Configuration multiboutique pour Toutes les boutiques                                                                                                    |                                                                     |                                              |             |                                                                                        |        |                      |          |         |
|----------------------------------------------------------------------------------------------------|---------------------------------------------------------------------|----------------------------------------------|-------------|----------------------------------------------------------------------------------------|--------|----------------------|----------|---------|
| V Astuce 38 % des acheteurs en ligne déplorent la mauvaise traçabilité de leur colis. Proposez-leur un suivi à chaque étape de l'acheminement de leur colis. |                                                                     |                                              |             |                                                                                        |        |                      |          |         |
| Tran                                                                                                    | spo                                                                 | ort > Transporteurs                          |             |                                                                                        |        | Créer Modules rec    | ommandés | No.     |
| Page 1                                                                                                    | Page 1/1   Afficher 50 1/4 résultat(s)                              |                                              |             |                                                                                        |        |                      |          |         |
| ο,                                                                                                    | ID                                                                  | Nom                                          | Logo        | Delai                                                                                  | Statut | Transporteur gratuit | Position | Actions |
| - [                                                                                                    |                                                                     |                                              |             |                                                                                        |        | - <u>×</u>           |          | -       |
|                                                                                                    | 18                                                                  | Retrait magasin                              |             | Retrait au magasin                                                                     | × .    | ×                    | •        | 28      |
|                                                                                                    | 2                                                                   | My carrier                                   | 4           | Livraison le lendemain !                                                               | *      | ×                    | **       | 20      |
|                                                                                                    | 16                                                                  | La Poste - Colissimo                         | 脊 colissimo | Avec La Poste, Faites-vous livrer là ou vous le souhaitez<br>en France Métropolitaine. | 1      | ×                    | ••       | 28      |
|                                                                                                    | 17                                                                  | La Poste - Colissimo - Commerce de proximité | 🌍 colissimo | Vous pouvez ici paramètrer votre tarif pour une livraison<br>en commerce de proximité. | ×      | ×                    | •        | 20      |
| Suppr                                                                                                    | Supprimer la sélection Activer la sélection Désactiver la sélection |                                              |             |                                                                                        |        |                      |          |         |

Fig 24. La liste des transporteurs pour toutes les boutiques.

Lorsque vous cliquez sur le transporteur Colissimo ou Colissimo CC, sur l'onglet « multiboutique », vous avez la liste de tous les groupes et de toutes les boutiques comme ci-dessous.

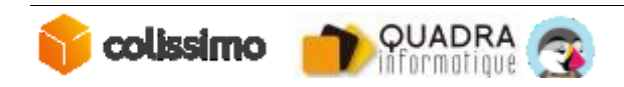

| nsport > Editer            |                                                                                     | Retour à         |
|----------------------------|-------------------------------------------------------------------------------------|------------------|
| aramètres généraux 🏼 🔰 2 N | ultiboutique > 3 Destinations > 4 Taille, poids et groupes associés                 | 5 Récapitulatif  |
| Boutique associé           | Boutique  Toutes les boutiques  Groupe Default  Groupe test  Colissimo1  Colissimo1 | Supprimer le log |

Fig 25. Liste des groupes et des boutiques sur le transporteur Colissimo.

Le groupe « test » et la boutique « Colissimo1 » sont décochés pour les transporteurs Colissimo et Colissimo Commerce de proximité.

Sur l'onglet Transport > Transporteurs, lorsque vous vous rendez sur le groupe « test » ou sur la boutique « colissimo1 », les transporteurs Colissimo et Colissimo Commerce de Proximité ne sont pas affichés comme ils ont été décochés précédemment.

| Configuration multiboutique pour 💼 » colissimo1 v |           |                                                              |                            |                     |                      |  |
|---------------------------------------------------|-----------|--------------------------------------------------------------|----------------------------|---------------------|----------------------|--|
| т                                                 | rans      | port > Transporteurs                                         |                            | Créer Modules       | lecommandés Aide     |  |
| Pa                                                | e 1/1     | Afficher 50 / 2 résultat(s)                                  |                            |                     | Filtre Réinitialiser |  |
|                                                   | ID<br>T A | Nom Logo                                                     | Délai State                | t Transporteur grat | uit Position Actions |  |
|                                                   |           | -                                                            |                            |                     | -                    |  |
| C                                                 | 18        | Retrait magasin                                              | Retrait au magasin 🗸       | ×                   | - 🛛 🕄 🕄              |  |
|                                                   | 2         | My carrier                                                   | Livraison le lendemain I 💞 | ×                   | • 🖉 🛙                |  |
| 5                                                 | upprime   | ar la sélection Activer la sélection Désactiver la sélection |                            |                     |                      |  |

Fig 26. Les transporteurs Colissimo sont désactivés pour la boutique « Colissimo1 ».

## 7 STOCKS AVANCES

Si vous activez l'option de la gestion des stocks avancée, n'oubliez pas d'associer Colissimo aux entrepôts adéquats.

Sans cette association, le transporteur ne sera pas affiché dans le tunnel d'achat.

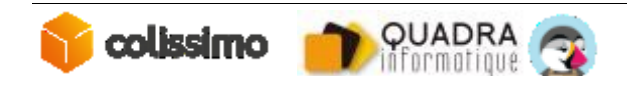

## 8 CONTACT

La Poste-Colissimo met à votre disposition un support, que nous vous invitons à contacter dans les cas suivants :

En cas de panne, d'anomalie ou d'incident :

• Le Centre de Service, au 0825.086.005, du lundi au vendredi, de 8h à 18h.

Prononcer « Incident », puis « Solutions Web », à l'énoncé des choix disponibles.

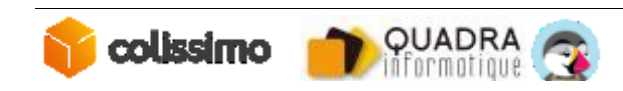

## 9 ANNEXE : EXEMPLE DE COMMANDE

Nous allons maintenant passer une commande pour afficher le transporteur et vérifier les différents coûts de livraison.

#### 9.1 COMMANDE AVEC LIVRAISON EN FRANCE

Nous allons passer la commande d'un montant de 79 euros avec une adresse en France. A l'étape choix des transporteurs nous avons les différentes options de transporteurs.

| oisiss | sez une option d    | e livraison pour l'adresse : Mon adresse                                                                                                    |                         |
|--------|---------------------|----------------------------------------------------------------------------------------------------|-------------------------|
|        |                     | My carrier<br>Délai de livraison : Retrait en magasin<br>Le meilleur prix et la livraison la plus rapide                                    | gratuit                 |
| •      | 🅎 colissimo         | La Poste - Collssimo Simplicité<br>Délai de livraison : Avec La Poste, Faites-vous livrer là ou vous le souhaitez en France Métropolitaine. | A partir de<br>2,00€TTC |
|        |                     | My carrier<br>Délai de livraison : Livraison le lendemain !                                                                                 | 8,40 € TTC              |
| J      | ai lu les conditior | is cénérales de vente et l'v adhère sans réserve. (Lire les Conditions cénérales de vente)                                                  |                         |

Fig 27. Choix des transporteurs.

Nous avons sélectionné Colissimo et coché les conditions générales de vente. Pour continuer, cliquez sur le bouton « Suivant ».

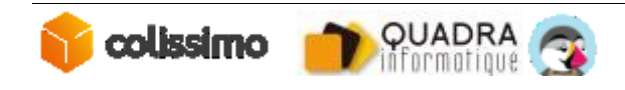

Nous serons redirigés vers la page Simplicité Colissimo.

|    | <b>A</b>                                                                                                    | Choisissez v                                                             | otre langue : FR   EN   NL                                                  |
|----|----------------------------------------------------------------------------------------------------|--------------------------------------------------------------------------|-----------------------------------------------------------------------------|
| со | 1. VOS INFORMATIONS<br>DE LIVRAISON                                                                                                    | 2. MODE DE<br>LIVRAISON                                                  | 3. VALIDATION                                                               |
| ۲  | Mon dernier choix de livrais                                                                                                    | son                                                                      |                                                                             |
|    | A l'adresse suivante (10,80                                                                                                    | )€)                                                                      | Modifier l'adresse                                                          |
|    | Adresse<br>En savoir plus                                                                                                    |                                                                          |                                                                             |
|    | Mr commerce Maxi<br>1 rue de la lampe<br>67000 Strasbourg<br>France<br>Courriel : maxime.tary@quadra-<br>Numéro de téléphone portable :       | informatique.com<br>0606060606                                           |                                                                             |
|    | Code porte                                                                                                    | Code porte 2                                                             |                                                                             |
|    | Information complémentaire pou                                                                                                    | r faciliter la livraison d                                               | u colis                                                                     |
|    |                                                                                                    |                                                                          |                                                                             |
| 0  | La Poste-Colissimo s'engage à ne p<br>livraison de votre colis.<br><b>Dans un point de retrait à p</b><br>Livraison dans l'un des 17 700 poin | pas utiliser vos coord<br>p <b>roximité</b><br>Its de retrait du grou    | lonnées à d'autres fins que l<br>pe La Poste, de votre                      |
|    | choix (Bureau de Poste, relais comn                                                                                                    | nerçant et consigne                                                      | pickup station)                                                             |
|    | A La Poste (10,80 €)<br>Livraison dans l'un des 10<br>000 points de retrait La<br>Poste de votre choix en                                     | En relais Picku<br>Station (2,00 (<br>Livraison dans p<br>commerces du r | n <b>p / consigne Pickup</b><br>C)<br>Ilus de 7 700<br>éseau PICKUP, Groupe |

Fig 28. Page Colissimo

Sur cette page, nous avons les différentes possibilités de livraison :

- 1) Livraison à domicile
- 2) Livraison en relais Pickup/consigne Pickup Station
- 3) Livraison à la Poste

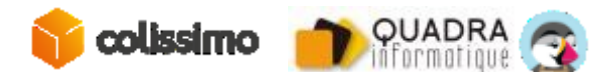

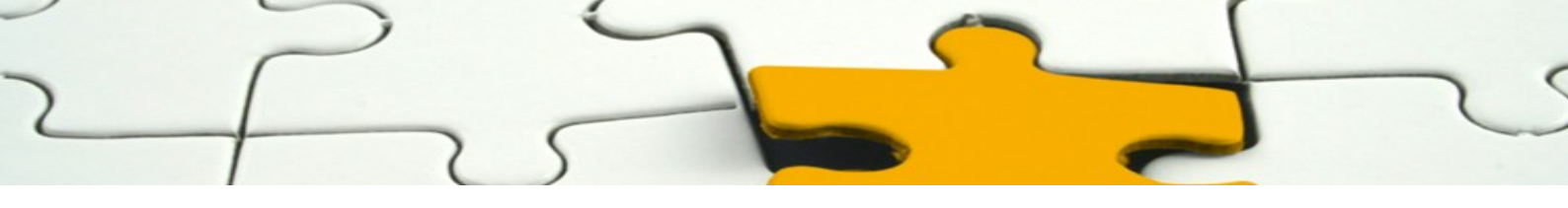

#### 9.1.1 La livraison à domicile

Dans un premier temps, je choisis une livraison à domicile pour vérifier les coûts de livraison.

Pour continuer, sélectionner la livraison à domicile et puis valider.

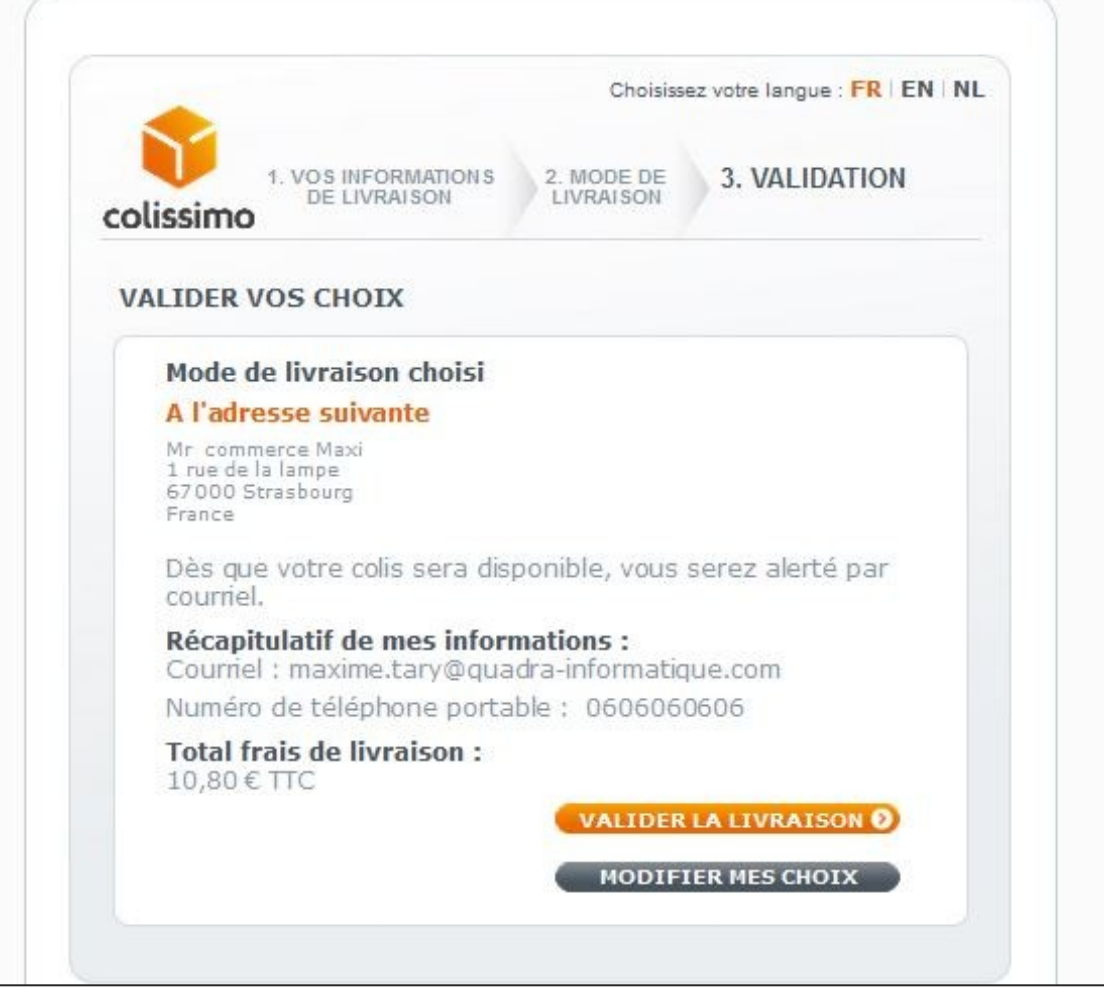

Fig 29. Page de validation.

Sur cette page, vous avez le récapitulatif des informations du client et le montant de la livraison.

A cette étape, vous pouvez valider votre choix de livraison et passer à l'étape de commande ou revenir en arrière et changer votre mode de livraison.

Après validation du mode de livraison, nous arrivons à l'étape de paiement.

Le montant du coût de livraison correspond :

au tarif pour la tranche (50 euros à 100 euros) = 9 euros + TVA (20%)

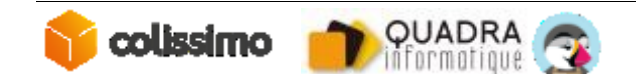

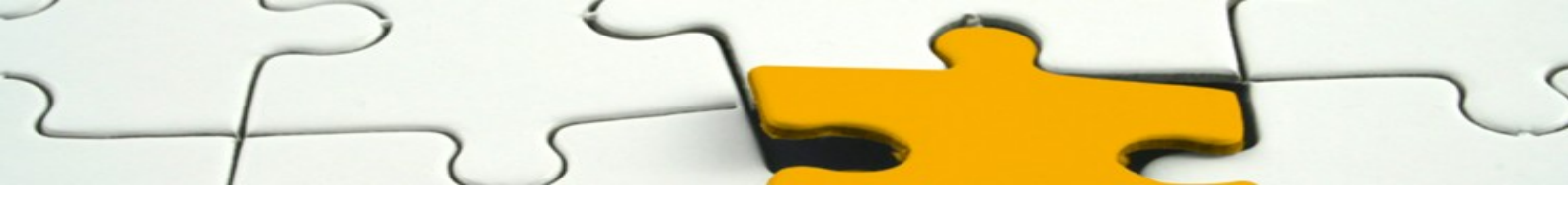

#### 9.1.2 La livraison en point retrait

Nous allons effectuer maintenant une commande avec livraison en point retrait.

Après avoir choisi le transporteur Colissimo, sélectionnez l'option point retrait et cliquez sur le bouton « valider »

|                            |                                                           | Choisissez votre I                                                         | angue : FR   EN   NL |
|----------------------------|-----------------------------------------------------------|----------------------------------------------------------------------------|----------------------|
| colissimo                  | 1. VOS INFORMATIONS<br>DE LIVRAISON                       | 2. MODE DE<br>LIVRAISON                                                    | VALIDATION           |
| O Mon d                    | ernier choix de livra                                     | ison                                                                       |                      |
| (                          |                                                           |                                                                            | ×                    |
| Dans     Livrais     choix | Afin de vous inform<br>de votre colis, nou<br>numéro de 1 | ner au mieux de l'arrivé<br>15 avons besoin de votre<br>téléphone portable | e<br>de votre<br>1)  |
| A<br>Li                    | Votre num<br>F                                            | éro de téléphone<br>ortable                                                | e Pickup             |
| PFIE                       | Le numéro de télénh                                       | one portable est obligatoire                                               | P, Groupe            |
|                            | veuille                                                   | valider ()                                                                 | DER O                |
|                            | La Darda, Calazina damana 3                               | ne nes allers uns montormées à l'autre                                     |                      |

Fig 30. Sélection du point relais.

Sur cette page, vous devez renseigner votre numéro de téléphone portable et cliquer sur « valider » pour continuer.

La liste des points retrait ainsi que la distance du point retrait à votre adresse de livraison s'affichent comme sur la capture (Fig 26).

Vous pouvez filtrer cette liste par :

- 1) les bureaux de poste
- 2) les points retrait (relais Pickup ou consigne Pickup Station)

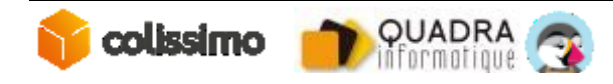

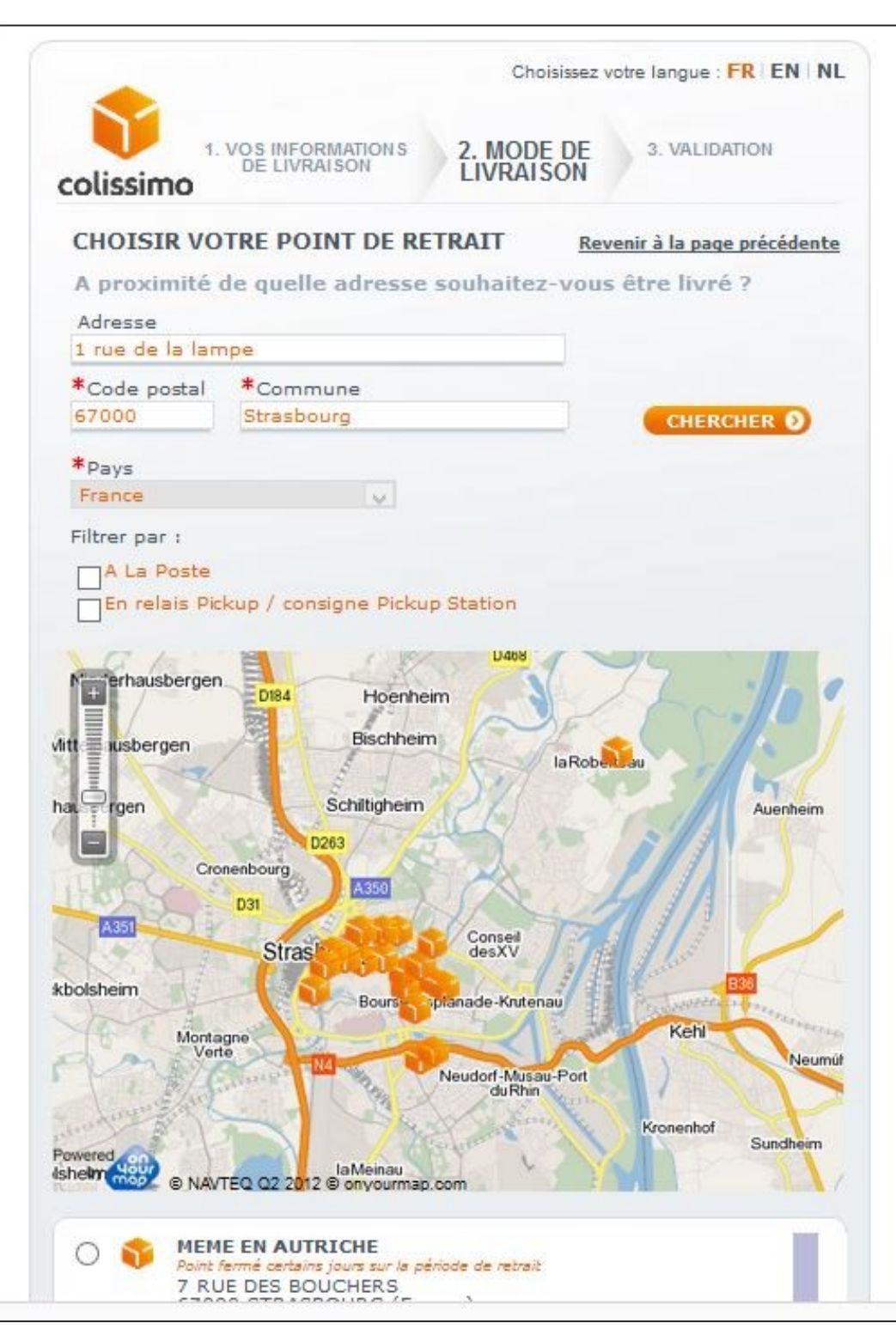

Fig 31. Page de la poste – livraison point relais.

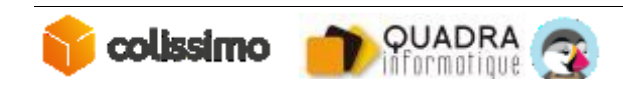

| 1. VOS INFORMATIO<br>DE LIVRAISON                                                                                                    | Choisissez votre langue : FR EN NI<br>NNS 2. MODE DE<br>LIVRAISON 3. VALIDATION |
|----------------------------------------------------------------------------------------------------|---------------------------------------------------------------------------------|
| VALIDER VOS CHOIX                                                                                                    |                                                                                 |
| Mode de livraison choi<br>En relais Pickup / Station<br>FLEUR DE LA BOURSE<br>38 RUE DE LA 1ERE ARMEE<br>67000 STRASBOURG<br>France<br>voir les horaires | si<br>consigne Pickup                                                           |
| Dès que votre colis sera<br>courriel.                                                                                                    | disponible, vous serez alerté par                                               |
| <b>Récapitulatif de mes in</b><br>Courriel : maxime.tary@<br>Numéro de téléphone p                                                                       | formations :<br>quadra-informatique.com<br>ortable : 0606060606                 |
| <b>Total frais de livraison</b><br>8,40 € TTC                                                                                                    | :<br>VALIDER LA LIVRAISON Ø                                                     |
|                                                                                                    | MODIFIER MES CHOIX                                                              |

Fig 32. Choix livraison point retrait.

Les informations du point retrait ainsi que le montant du coût de livraison sont affichés, cliquez sur « valider la livraison » pour passer à l'étape de paiement.

Le montant du coût de livraison correspond :

au tarif pour la tranche (50 euros à 100 euros) pour le transporteur Colissimo commerce de proximité = 7 euros + TVA (20%)

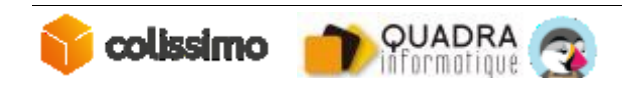

#### 9.2 COMMANDE AVEC LIVRAISON EN BELGIQUE

Nous allons maintenant vous donner un exemple de livraison en Belgique.

#### 9.2.1 La livraison à domicile

On passe une commande d'un montant de 79 euros, avec une livraison à domicile en Belgique.

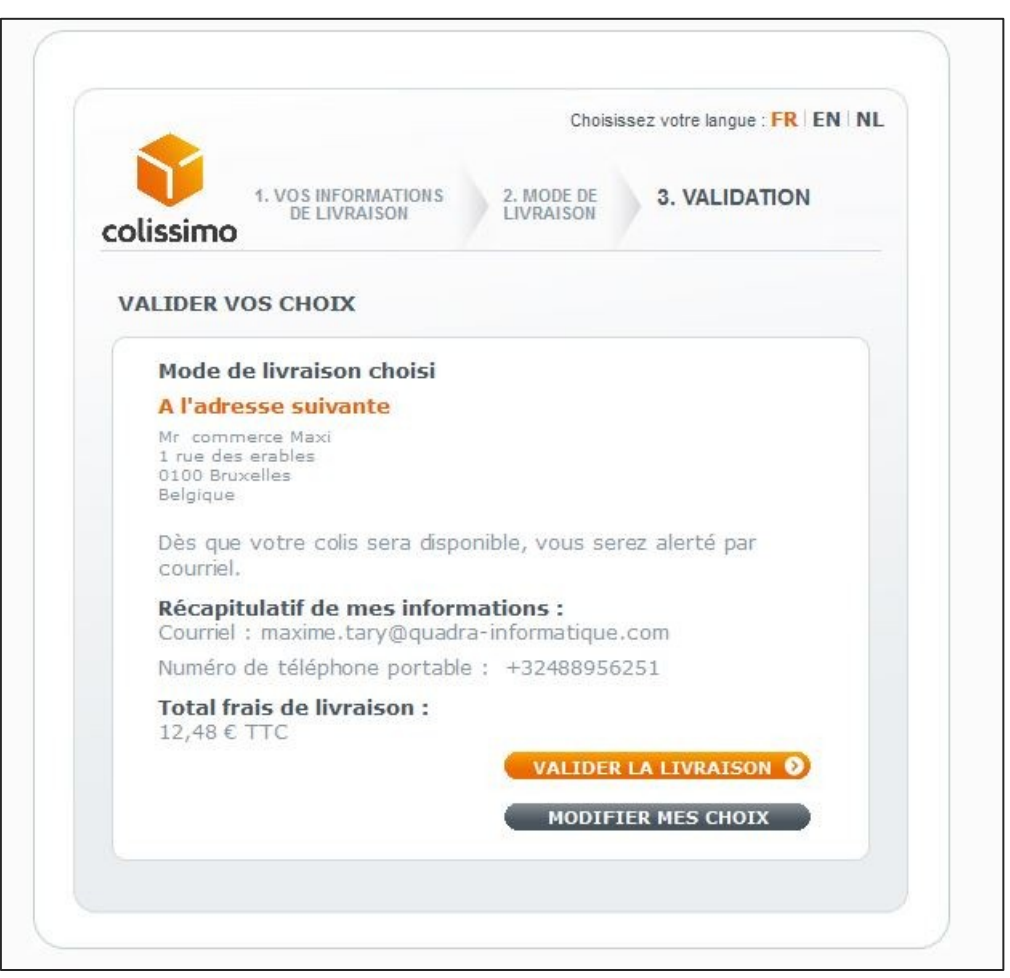

Fig 34. Livraison à domicile en Belgique.

Les informations du point retrait ainsi que le montant du coût de livraison sont affichés, cliquez sur « valider la livraison » pour passer à l'étape de paiement ou cliquez sur « modifier mes choix » pour changer de mode de livraison.

Le montant du coût de livraison correspond :-

au tarif pour la tranche (50 euros à 100 euros) pour le transporteur Colissimo

= 12.48€ (prix paramétré en TTC dans votre BO Colissimo)

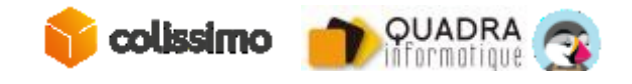

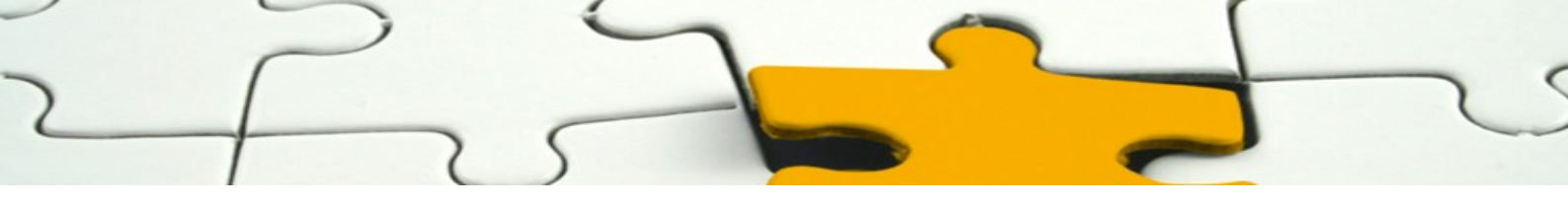

#### 9.2.2 La livraison en point retrait

La livraison en point retrait est aussi disponible pour la Belgique (et l'Europe, voir les paragraphes précédents)

Dans votre BO Colissimo vous pouvez paramétrer le tarif à Domicile pour la Belgique ainsi que le tarif pour une livraison en Point Retrait, en TTC, sans possibilité de différencier les tarifs entre les différents modes parmi les Points Retrait.

| Choisissez votre langue : FR   EN   NL<br>Colisismo  1. VOS INFORMATIONS<br>DE LIVRAISON  2. MODE DE<br>LIVRAISON  3. VALIDATION                                                                                                    | Choisissez votre langue : FR   EN   NL<br>Colissimo  1. VOS INFORMATIONS<br>DE LIVRAISON  2. MODE DE<br>LIVRAISON  3. VALIDATION                                                                                                    |
|----------------------------------------------------------------------------------------------------|----------------------------------------------------------------------------------------------------|
| A l'adresse suivante (8,58 €)     O Modifier l'adresse  Livraison à l'adresse de votre choix en mains propres ou en boîte aux lettres. En savoir plus  Mr Jean Dupont 42 rue des erables 1000 bruxelles Belgique Courriel : antonio.rossetti@quadra-informatique.fr  Code porte  Information complémentaire pour faciliter la livraison du colis                                                                                                    | CHOISIR VOTRE POINT DE RETRAIT       Revenir à la page précédente         A proximité de quelle adresse souhaitez-vous être livré ?         Adresse         42 rue des erables         *Code postal       *Commune         1000       bruxelles         *Pays         Belgique       ✓         Filtrer par :       A La Poste         En relais Pickup / consigne Pickup Station                                                                                                    |
| La Poste-Colissimo s'engage à ne pas utiliser vos coordonnées à d'autres fins que la<br>livraison de votre colis.<br>• Dans un point de retrait à proximité (8,58 €).<br>Livraison dans l'un des 17 700 points de retrait du groupe La Poste, de votre<br>choix (Bureau de Poste, relais commerçant et consigne pickup station)<br>• A La Poste<br>Livraison dans l'un des 10<br>000 points de retrait La<br>Poste de votre choix en<br>France.<br>En savoir plus<br>• Deste.<br>• Ravoir plus<br>• MalDer<br>• MalDer | Sint-Jose-Ten-Node<br>Saint-Jose-Ten-Node<br>Saint-J |

Fig 36. Livraison en point relais en Belgique.

Env. 743 m

voir les ho

POINT POSTE PRESS LINE SABLON RUE DES SABLONS 17 1000 BRUXELLES (Belgique)

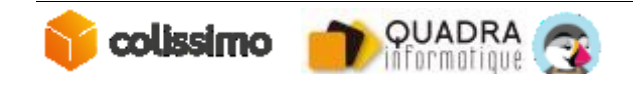